# 1. Melde dich an

1. Log in

### Schön, dass du da bist.

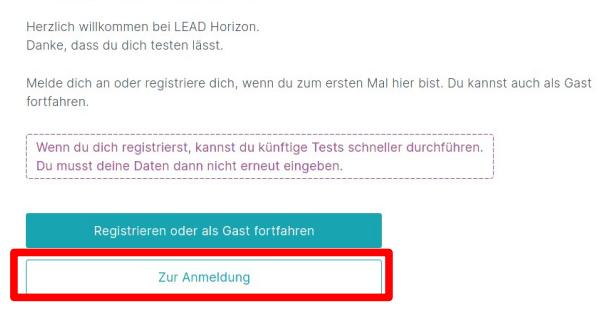

② Du bist neu hier?
③ Warum soll ich mich registrieren?
4
③ Was bringt mir eine Anmeldung?
4
③ Gilt dieser Test als Eintrittstest (z.B. in Österreich)?
4
④ Hilfe, ich habe mein Passwort vergessen!

- 2. Starte einen neuen Test
- 2. Start a new test

#### Hallo Alexander!

|                            | + Neuen Test starten |    |
|----------------------------|----------------------|----|
| Dein persönlicher Abholcoo | ie                   | +  |
| Dein letzter Test          |                      |    |
| Testergebnis               |                      |    |
| Ausstehend                 |                      |    |
| Getestete Person           | Durchgeführt am      |    |
| Alexander                  | 12.01.2022 7:06      |    |
| Deine Ergebnisse der I     | etzten 14 Tage       |    |
| Vorhanden                  |                      |    |
| Getestete Person           | Durchgeführt am      |    |
| Alexander                  | 10.01.2022 7-18      | () |

Muss ich den Befund und das Testzertifikat
 ausdrucken?

Testergebnis

## 3. Gib deine Probennummer ein

## 3. Insert your sample number

Test beginnen

| Start                                        | Person                                                        | Identitätsnachweis                                            | Testprozess                                         | Abschließen         | 0 | Was befindet sich in der Test-Box?                        | + |
|----------------------------------------------|---------------------------------------------------------------|---------------------------------------------------------------|-----------------------------------------------------|---------------------|---|-----------------------------------------------------------|---|
| Wie lau                                      | itet deine Probe                                              | enummer?                                                      |                                                     |                     | 0 | Wie kann ich die Probenummer einscannen?                  | + |
| Du findest d<br>scannen, ind<br>selbst einge | lie Probenummer auf dem<br>dem du auf die türkise Scl<br>ben. | Probenröhrchen (1). Du kan<br>naltfläche tippst. Natürlich ka | nst den Barcode mit dein<br>annst du die Probenumme | er Kamera<br>r auch | 0 | Warum muss ich meinen Test aktivieren?                    | + |
| Bitte überpr                                 | üfe, ob die Probenummer                                       | auf dem Probenröhrchen mi                                     | t jener auf der                                     |                     | ? | Wann soll ich den Test aktivieren?                        | + |
| Gebrauchsa                                   | nweisung (4) übereinstim                                      | mt. Wenn nicht, dann melde                                    | dich bitte bei unserem S                            | ipport.             | 0 | Möchtest du dir ansehen, wie dieser Test<br>funktioniert? | + |
| LHIA0000                                     | 00108                                                         | (53)                                                          |                                                     |                     |   |                                                           |   |
|                                              | Aktivieren und fortfa                                         | hren                                                          |                                                     |                     |   |                                                           |   |
| 4. Start<br>4. Start                         | e den Test<br>the test                                        |                                                               |                                                     |                     |   |                                                           |   |
| Start                                        | Person                                                        | Identitātsnachweis                                            | Testprozess                                         | Abschließen         | 0 | Möchtest du dir ansehen, wie dieser Test<br>funktioniert? | + |
| Die Be<br>Vielen Da                          | estätigung war<br>nk für die Bestätigung. Wi                  | erfolgreich.<br>r sind jetzt bereit. Du auch?                 |                                                     |                     | ? | Was benötige ich, um den Test durchzuführen?              |   |

- 5. Ändere die persönlichen Daten vom Kind um den QR-Code eingeben zu können
- 5. Change the personal data of your child to enter the QR-Code

| itart                                 | Person                                                          | Identitätsnachweis           | Testprozess              | Abschließen |
|---------------------------------------|-----------------------------------------------------------------|------------------------------|--------------------------|-------------|
| Wer wir                               | d jetzt geteste                                                 | et?                          |                          |             |
| Bitte wähle a                         | us, mit welchen Daten o                                         | lu fortfahren möchtest.      |                          |             |
| Name der Testper                      | rson                                                            |                              |                          |             |
| Alexande                              | er Wien 12.01.                                                  | $\sim$                       |                          |             |
| Wenn du dein Kon<br>wähle einfach "We | to alleine nutzt und sich deine E<br>siter"<br>che Daten ändern | aaten nicht geändert haben,  |                          |             |
| + Person h                            | ninzufügen                                                      |                              |                          |             |
| Du kannst a<br>testen.                | auch Familienmitglieder                                         | , die keine E-Mail-Adresse b | esitzen, über deinen Acc | ount        |
|                                       | Weiter                                                          |                              |                          |             |

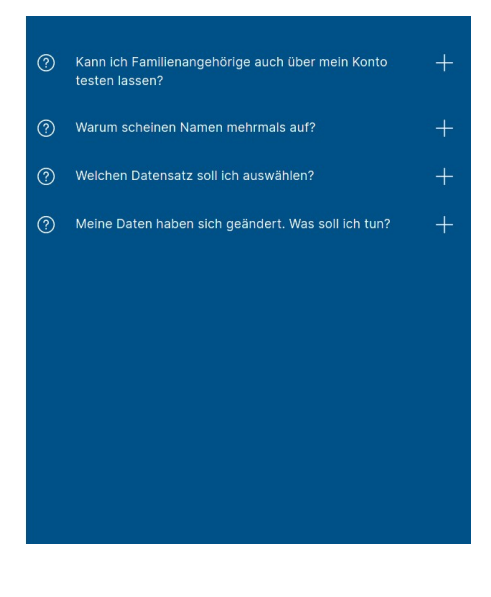

- 6. Wähle "Klicke hier, wenn du über eine Schule oder Institution getestet wirst."
- 6. Choose "Click here if you are tested at school or institution."

| art           | Person                 | Identitätsnachweis     | Testprozess | Absch |
|---------------|------------------------|------------------------|-------------|-------|
| Deine pe      | ersönlichen Ang        | g <b>aben.</b>         |             |       |
| Klicke hier,  | wenn du über eine Schu | le oder +              |             |       |
| Institution   | gelestet wirst.        | gramm carer bundle b2m |             |       |
| Zu deiner Per | son                    |                        |             |       |
| Vorname       |                        |                        |             |       |
| Nachname      |                        |                        |             |       |
| Nachname      |                        |                        |             |       |
| Geschlecht    |                        |                        |             |       |
| 🔿 Männli      | ch 🖉 Weiblich          | O Divers               |             |       |
|               |                        |                        |             |       |
| Geburtsdatum  |                        |                        |             |       |

| 0 | Werden meine Daten gespeichert und weiterverarbeitet?            | + |
|---|------------------------------------------------------------------|---|
| 0 | Wer greift auf meine Daten zu?                                   | + |
| 0 | Was bedeutet "Ich möchte ein Profil anlegen"?                    | + |
| 0 | Möchtest du dir ansehen, wie dieser Test<br>funktioniert?        | + |
| 0 | Warum werde ich gefragt, ob ich über eine Schule getestet werde? | + |
|   |                                                                  |   |
|   |                                                                  |   |
|   |                                                                  |   |
|   |                                                                  |   |
|   |                                                                  |   |
|   |                                                                  |   |
|   |                                                                  |   |
|   |                                                                  |   |

- 7. Wähle "Ja, ich habe einen QR Code"
- 7. Choose "Yes, I have a QR Code"

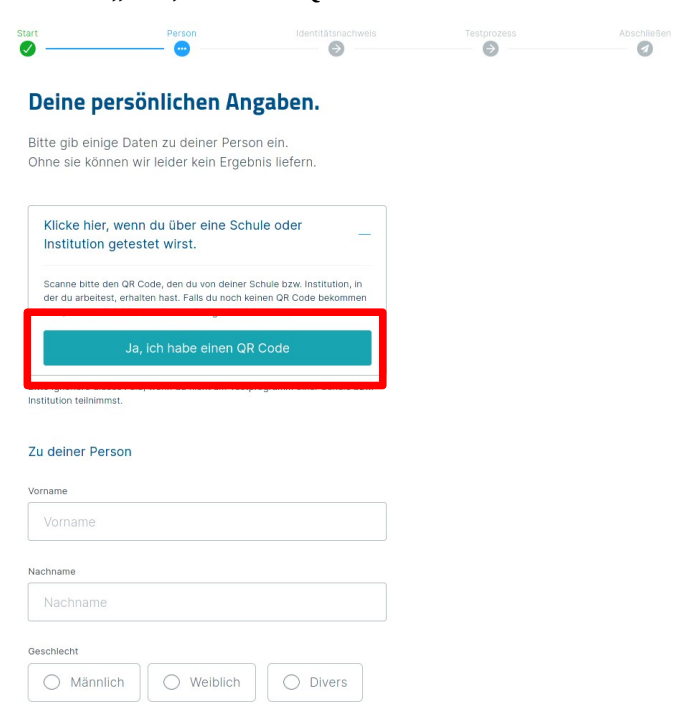

| ? | Werden meine Daten gespeichert und weiterverarbeitet?            | + |
|---|------------------------------------------------------------------|---|
| 0 | Wer greift auf meine Daten zu?                                   | + |
| ? | Was bedeutet "Ich möchte ein Profil anlegen"?                    | + |
| ? | Möchtest du dir ansehen, wie dieser Test<br>funktioniert?        | + |
| ? | Warum werde ich gefragt, ob ich über eine Schule getestet werde? | + |
|   |                                                                  |   |
|   |                                                                  |   |
|   |                                                                  |   |
|   |                                                                  |   |
|   |                                                                  |   |
|   |                                                                  |   |
|   |                                                                  |   |
|   |                                                                  |   |

8. Gib den Code ein – erst danach wird der Button "Fortfahren und Test starten" grün – falls er nicht grün wird, gib den Code ohne - ein

8. Enter the Code – only after this the button "Continue and start test" will change to green – if not enter the Code without -

schließ

|                                                    |                                   | Identitatshachweis     |   |  |
|----------------------------------------------------|-----------------------------------|------------------------|---|--|
|                                                    | •                                 |                        | 0 |  |
|                                                    | sönlichen Ang                     | aban                   |   |  |
| Deme per                                           | sonnen Ange                       | aben.                  |   |  |
| Bitte gib einige [                                 | Daten zu deiner Person            | ein.                   |   |  |
| Ohne sie können                                    | n wir leider kein Ergebnis        | s liefern.             |   |  |
|                                                    |                                   |                        |   |  |
| Klicke hier, we                                    | enn du über eine Schule           | oder                   |   |  |
| Institution get                                    | testet wirst.                     |                        |   |  |
|                                                    |                                   |                        |   |  |
|                                                    |                                   |                        |   |  |
|                                                    |                                   | 6.0                    |   |  |
| ABOD EI OI                                         |                                   | رەھى                   |   |  |
| Du kannst den Cod                                  | de selbst eingeben oder per Klick | k auf den türkisenen   |   |  |
|                                                    |                                   |                        |   |  |
|                                                    |                                   |                        |   |  |
| Bitte ignoriere dieses F                           | Feld, wenn du nicht am Testprog   | ramm einer Schule bzw. |   |  |
| Institution tellnimmst                             |                                   |                        |   |  |
|                                                    |                                   |                        |   |  |
|                                                    |                                   |                        |   |  |
| Zu deiner Persor                                   | n                                 |                        |   |  |
| Zu deiner Persor                                   | n                                 |                        |   |  |
| Zu deiner Persor                                   | n                                 |                        |   |  |
| Zu deiner Persor<br>Vorname<br>Vorname             | n                                 |                        |   |  |
| Zu deiner Persor<br>Vorname<br>Vorname             | n                                 |                        |   |  |
| Zu deiner Persor<br>Vorname<br>Vorname<br>Nachname | n                                 |                        |   |  |

| 0 | Werden meine Daten gespeichert und weiterverarbeitet?               | + |
|---|---------------------------------------------------------------------|---|
| 0 | Wer greift auf meine Daten zu?                                      | + |
| ? | Was bedeutet "Ich möchte ein Profil anlegen"?                       | + |
| 0 | Möchtest du dir ansehen, wie dieser Test<br>funktioniert?           | + |
| 0 | Warum werde ich gefragt, ob ich über eine Schule<br>getestet werde? | + |
|   |                                                                     |   |
|   |                                                                     |   |
|   |                                                                     |   |
|   |                                                                     |   |
|   |                                                                     |   |
|   |                                                                     |   |
|   |                                                                     |   |

- 9. Wähle "Fortfahren und Test starten" aus
- 9. Choose "Continue and start test"

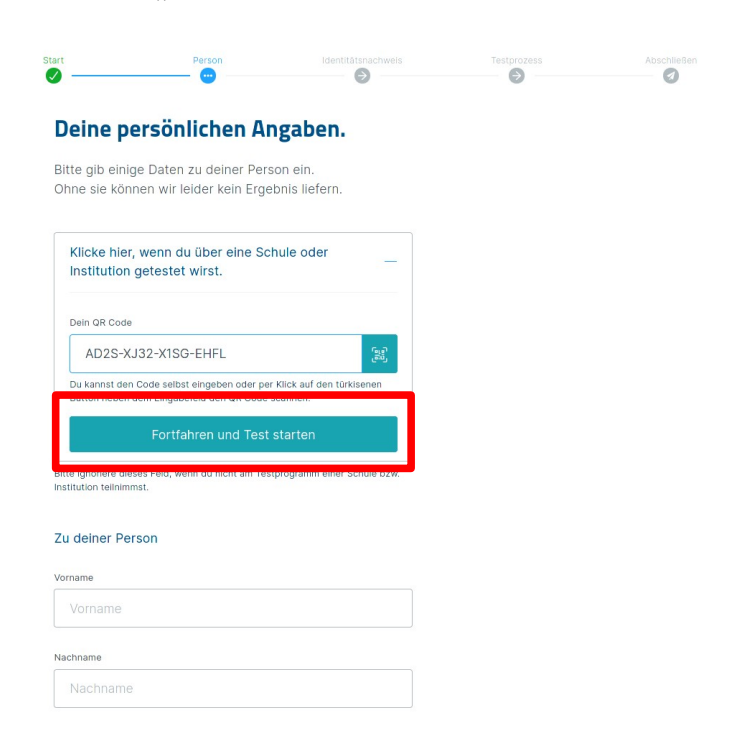

| (?) | Werden meine Daten gespeichert und                               | + |
|-----|------------------------------------------------------------------|---|
|     | weiterverarbeitet?                                               |   |
| ?   | Wer greift auf meine Daten zu?                                   | + |
| ?   | Was bedeutet "Ich möchte ein Profil anlegen"?                    | + |
| ?   | Möchtest du dir ansehen, wie dieser Test<br>funktioniert?        | + |
| ?   | Warum werde ich gefragt, ob ich über eine Schule getestet werde? | + |
|     |                                                                  |   |
|     |                                                                  |   |
|     |                                                                  |   |
|     |                                                                  |   |
|     |                                                                  |   |
|     |                                                                  |   |
|     |                                                                  |   |

- 10. Wähle die zutreffende Box aus und klicke auf "Fortfahren"
- 10. Choose the appropriate box and click "Continue"

| reuze bitte Zutref                                  | fendes an.                    |  |
|-----------------------------------------------------|-------------------------------|--|
| Ich wurde in den letzten<br>auf das Coronavirus get | zwei Monaten positiv<br>estet |  |
| ☐ Ich bin K1 Kontaktpersor<br>behördlich angeordnet | n / Dieser Test wurde         |  |
| 🦳 Keine Auswahl trifft zu                           | ]                             |  |
| Fortfol                                             |                               |  |

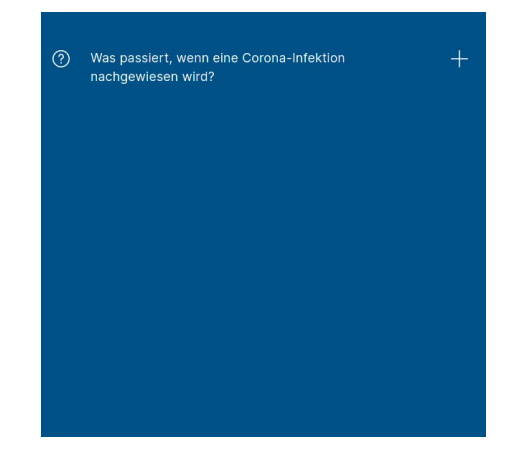

11. Achtung! - Nur ein authentifizierter Test speichert die Verknüpfung mit dem QR-Code! Es wird eine Kamera benötigt.

11. Attention! - Only a verified test will save the link with the QR-Code! A camera is needed.

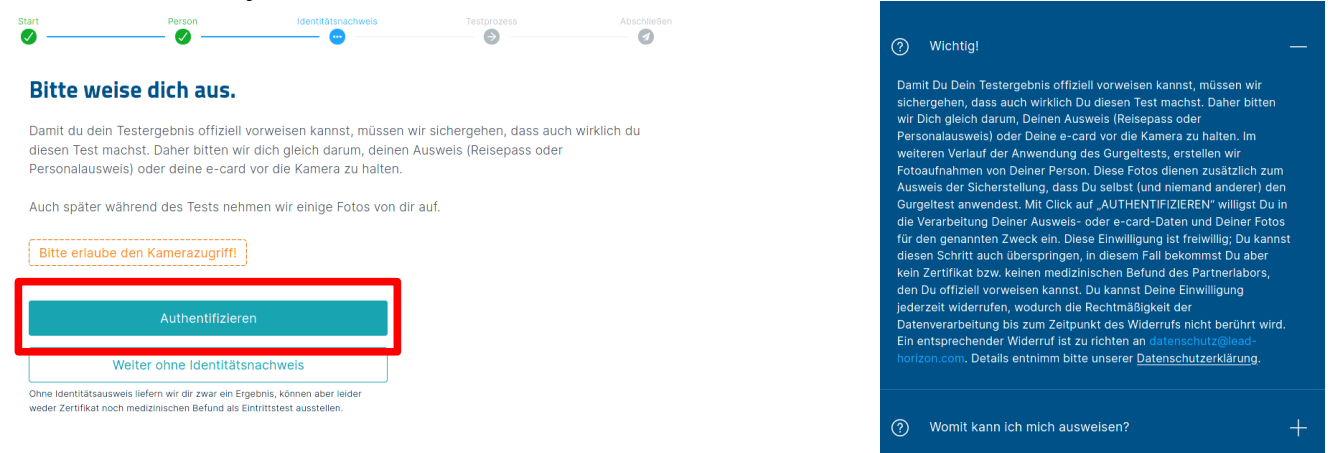

12. Erlaube den Zugriff auf die Kamera und nimm die e-Card oder den Reisepass des Kindes auf 12. Allow access to the camera and scan the e-Card or passport of your child

| cw1.lead-horizon.o | rg erlauben, Ihre Kamera zu v | verwenden?       |                            |                      |                               |        |  |  |
|--------------------|-------------------------------|------------------|----------------------------|----------------------|-------------------------------|--------|--|--|
| 🗅 Video Captur     | re 3                          | ~ ~              | der die Rückseite deines P | ersonalausweises ruh | iig in den vorgesehenen Ausso | hnitt. |  |  |
| Entscheidung m     | erken                         |                  |                            |                      |                               |        |  |  |
|                    | <u>B</u> lockieren            | <u>E</u> rlauben |                            |                      |                               |        |  |  |
|                    |                               |                  |                            |                      |                               |        |  |  |
|                    |                               |                  |                            |                      |                               |        |  |  |
|                    |                               |                  |                            |                      |                               |        |  |  |
|                    |                               |                  |                            |                      |                               |        |  |  |
|                    |                               |                  |                            |                      |                               |        |  |  |
|                    |                               |                  |                            |                      |                               |        |  |  |
|                    |                               |                  |                            |                      |                               |        |  |  |
|                    |                               |                  | •                          |                      |                               |        |  |  |
|                    |                               |                  |                            | LINE                 |                               |        |  |  |
|                    |                               |                  |                            |                      |                               |        |  |  |
|                    |                               |                  |                            |                      |                               |        |  |  |
|                    |                               |                  |                            |                      |                               |        |  |  |
|                    |                               |                  |                            |                      |                               |        |  |  |
|                    |                               |                  |                            |                      |                               |        |  |  |
|                    |                               |                  |                            |                      |                               |        |  |  |
|                    |                               |                  |                            |                      |                               |        |  |  |
|                    |                               |                  |                            |                      |                               |        |  |  |
|                    |                               |                  |                            |                      |                               |        |  |  |
|                    |                               |                  |                            |                      |                               |        |  |  |
|                    | ∧ Reis                        | epass / Persona  | lausweis                   |                      | Zur manuellen Eingabe         |        |  |  |

Falls das nicht funktioniert, kannst du die Daten auch manuell eingeben. If this is not working you can enter the data yourself.

| Start Po                                                                                                    | erson                                                  | Identitätsnachweis                     | Testprozess | Abschließen |               |       | ?   | Womit kann ich mich ausweisen?                                                                     | + |
|----------------------------------------------------------------------------------------------------|--------------------------------------------------------|----------------------------------------|-------------|-------------|---------------|-------|-----|----------------------------------------------------------------------------------------------------|---|
| Bitte gib deine                                                                                                 | Ausweisda                                              | aten ein.                              |             |             |               |       | ?   | Bitte achte auf die Richtigkeit deiner Ausweisdaten!                                               | + |
| Bitte gib deine Ausweisd                                                                                        | daten ein und lade                                     | ein Foto deines Auswei                 | ses hoch.   |             |               |       | ?   | Wieso muss ich mich ausweisen?                                                                     | + |
| Die Art deines Ausweises<br>Reisepass                                                                           |                                                        | ~                                      |             |             |               |       | 0   | Habe ich nach dem Testen auch ohne<br>Identilätsnachweis mehr Freiheiten in der<br>Öffentlichkeit? | + |
| Deine Dokumentennummer                                                                                          |                                                        |                                        |             |             |               |       |     |                                                                                                    |   |
| Ausweisfoto<br>Bitte lade ein Foto der Rückseite<br>Krankenversicherungskarte (z.8.<br>deines Reisepasses hoch. | e deines Personalausweis<br>. e-card in Österreich) od | es bzw. delner<br>er der Datenseite    |             |             |               |       |     |                                                                                                    |   |
| 0                                                                                                    | Foto aufnehmen                                         |                                        |             |             |               |       |     |                                                                                                    |   |
| Auswe                                                                                                    | eisfoto hochladen                                      |                                        |             |             |               |       |     |                                                                                                    |   |
| Mit Klick auf "Ausweisfoto hochla<br>zugehörigen amtlichen Ausweisd-<br>werden.                                 | aden" bestätigst du den U<br>dokuments. Falsche Angat  | pload eines dir<br>ben können geahndet |             |             |               |       |     |                                                                                                    |   |
| Weiter ohr                                                                                                    | ne Identitätsnachw                                     | veis                                   |             |             |               |       |     |                                                                                                    |   |
|                                                                                                    |                                                        |                                        |             |             | Sprache 🗾 Deu | utsch | Bra | uuchst du Hilfe?                                                                                   |   |

- 13. Beginne den Test und folge der Anleitung bis zum Schluss
- 13. Start the test and follow the instructions until the end

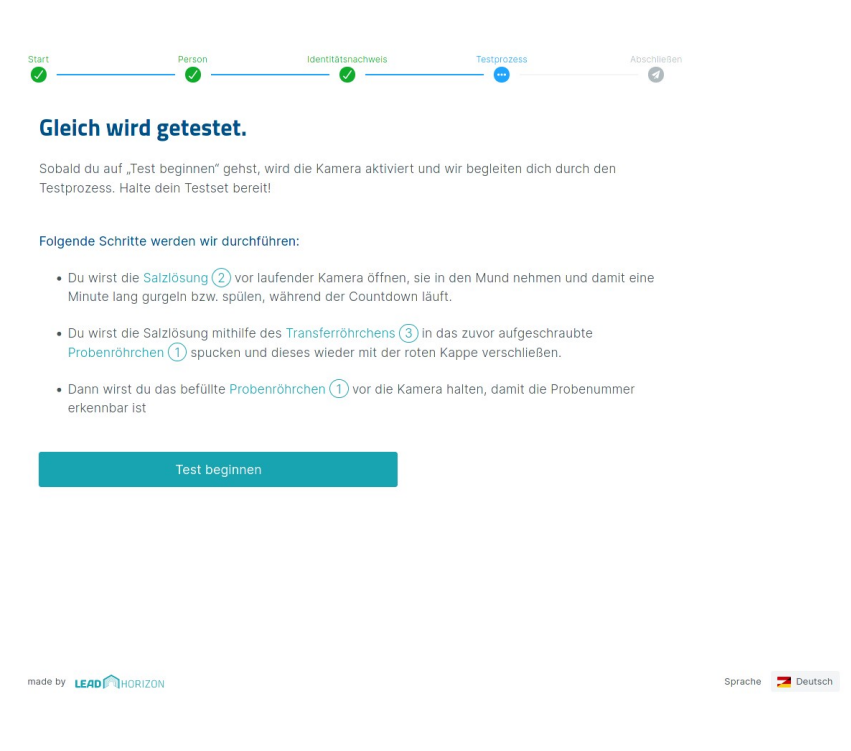

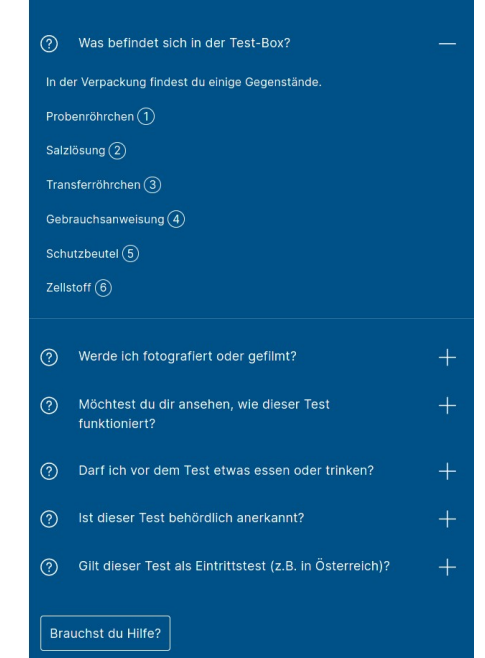